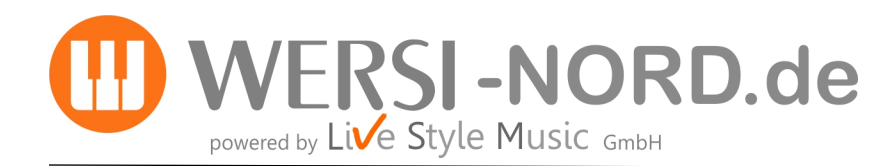

## Informationen zur Durchführung von Software-Updates

## Update der WERSI Betriebssoftware auf die Version 2.80

Um Ihr Instrument auf den neuesten Software-Stand zu bringen, stellt WERSI ein Installations-Programm zur Verfügung.

## Zur Installation benötigen Sie 5 Dateien, die Sie mit den nachfolgenden Links herunterladen können:

https://www.wersi-nord.de/OAX 2\_80/WersiInstall.exe

https://www.wersi-nord.de/OAX\_2\_80/Software.7zip

https://www.wersi-nord.de/OAX\_2\_80/wersiplugins\_a.7zip

https://www.wersi-nord.de/OAX\_2\_80/wersiplugins\_b.7zip

https://www.wersi-nord.de/OAX\_2\_80/wersistyles.7zip

ACHTUNG! Wenn sich bereits diese Dateien in Ihrem privaten Windows Download-Ordner befinden, erweitert Windows den Namen der neuen Dateien mit einer Zahl. Z.B. wird aus WersiInstaller.exe dann WersiInstaller(2).exe . Diese Dateien können vom OAX-Instrument nicht verarbeitet werden. Löschen Sie deshalb vor dem Download eventuell vorhandene ältere Installationsdateien.

Unbedingt vor der Installation beachten !!!

Alte OAX-Versionen ab V1.30 und älter, lassen sich mit dieser Software nicht auf V2.80 updaten!!!! Auch die Installation des Updates auf dem Betriebssystem Windows 8 kann Probleme bereiten und wird ausdrücklich nicht empfohlen!!!! Bitte wenden Sie sich bevor Sie mit der Installation beginnen an uns !

WERSI-Nord.de übernimmt für eventuelle Schäden an Hard- und Software keinerlei Verantwortung.

## Update der Software

**1.** Sie haben die Dateien per Download auf Ihren Computer geladen. Kopieren Sie diese nun in das Hauptverzeichnis (ROOT) auf einen USB-Stick. Der USB-Stick sollte mindestens eine Kapazität von 16 GB haben.

2. Starten Sie das Instrument und warten Sie, bis das Instrument betriebsbereit ist.

**3.** Drücken Sie den Displaytaster **EINSTELLUNGEN**. Am unteren Displayrand sehen Sie die Information zum Stand der aktuell installierten Software.

Aktuelle Software Version:

2.70-01

Software aktualisieren

**4.** Drücken Sie jetzt auf die Schaltfläche **Software aktualisieren**. Es erscheint der Hinweis, dass Sie den Datenträger mit der Installationssoftware an einen USB-Port anschließen müssen.

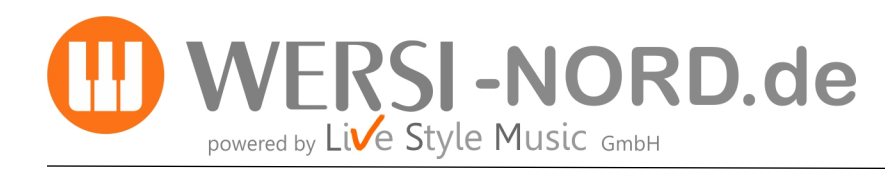

Software-Update V 2.80 durchführen

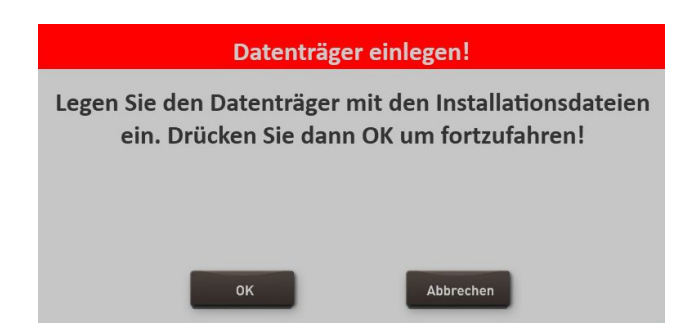

**5.** Warten Sie einige Sekunden bis das System den USB-Datenträger erkannt hat und bestätigen Sie mit **OK**. Die SONIC-Software wird beendet und das Installationsprogramm wird automatisch gestartet.

| Legen Sie de | The InstallAware Wizard is we                  | arifying the contents | tionsdateien |
|--------------|------------------------------------------------|-----------------------|--------------|
| ein. Di      | of this setup package. This may take a moment. |                       | ahren!       |
|              |                                                |                       |              |
|              |                                                | Cancel                |              |
|              |                                                |                       |              |
|              |                                                |                       |              |
|              | ок                                             | Abbrechen             |              |

**6.** Zuerst können Sie die Installationssprache zwischen Deutsch, English und Französisch festlegen. Bestätigen Sie mit **WEITER/NEXT>** 

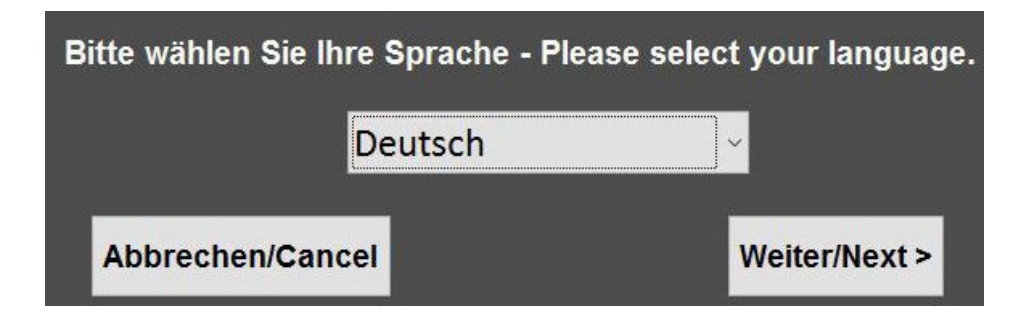

**7.** Das nachfolgende Display erscheint eventuell nicht, wenn Ihre Orgel bereits mit dem richtigen Modell zugeordnet ist. Sollte das Display erscheinen, dann wählen Sie den vorhandenen Instrumententyp.

**Hinweis:** Haben Sie Ihr Instrument per Upgrade vom OAS-System auf das OAX-System erweitert, benutzen Sie bitte die folgenden Modelle:

| VERONA GS500  | -> | SONIC OAX500  |
|---------------|----|---------------|
| SCALA GS700   | -> | SONIC OAX800  |
| LOUVRE GS1000 | -> | SONIC OAX1000 |

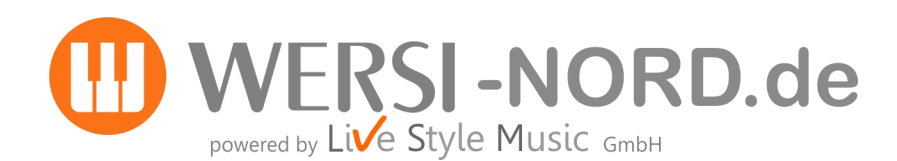

Software-Update V 2.80 durchführen

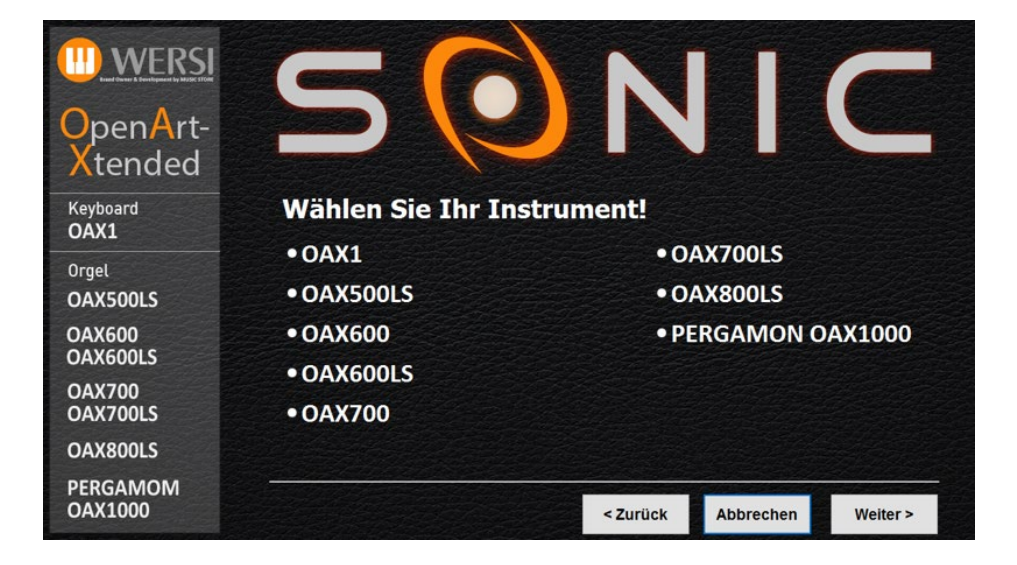

**8.** Im Installationsprogramm geht es weiter mit folgendem Display. Neben der neuen Versionsnummer wird auch unter "Aktuelle Version" die Versionsnummer der momentan installierten Software angezeigt.

|                     | <b>C</b>                                                                                                    |                         |                                       |                             |  |  |
|---------------------|----------------------------------------------------------------------------------------------------|-------------------------|---------------------------------------|-----------------------------|--|--|
| OpenArt-<br>Xtended |                                                                                                    |                         |                                       |                             |  |  |
| Keyboard<br>OAX1    | Aktuelle Version                                                                                                    | 2.70-01                 | Neue Version 2.80-00                  |                             |  |  |
| Orgel               | • Komplette Neuinstallation<br>Die aktuelle Software auf Ihrem Instrument wird gelöscht und komplett neu installiert. Alle eigenen Daten                    |                         |                                       |                             |  |  |
| OAX500LS            |                                                                                                    |                         |                                       |                             |  |  |
| OAX600              | (Presets, Styles, MIDI-Sequen                                                                                                    | zen) gehen dabei verlor | en. Freischaltungen bleiben erhalten. | naltungen bleiden ernalten. |  |  |
| OAX600LS            | <ul> <li>Update der vorhandenen Software</li> </ul>                                                                                                    |                         |                                       |                             |  |  |
| OAX700<br>OAX700LS  | Für Ihr Instrument erfolgt ein Update der Software. Dabei bleiben alle eigenen Daten wie<br>(Presets, Styles, MIDI-Sequenzen) und Freischaltungen erhalten. |                         |                                       |                             |  |  |
| OAX800LS            |                                                                                                    |                         |                                       |                             |  |  |
| PERGAMON<br>OAX1000 |                                                                                                    | < 2                     | urück Abbrechen                       | Weiter >                    |  |  |

9. Wählen Sie jetzt zwischen folgenden Auswahlmöglichkeiten:

a) Komplette Neuinstallation -> ACHTUNG! Ihre eigenen Daten werden dabei vollständig gelöscht!

b) **Update der vorhandenen Software** -> Ihre eigenen Daten bleiben erhalten.

**10.** In unserem Beispiel wählen wir **Update der vorhandenen Software.** 

**11.** Bestätigen Sie nun mit **Weiter.** 

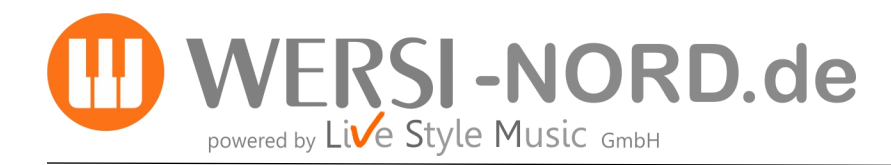

Software-Update V 2.80 durchführen

**ACHTUNG:** Die Installation besteht aus 5 Dateien. Sollte eine der Dateien fehlen, erhalten Sie einen entsprechenden Hinweis und die Installation wird abgebrochen.

**12.** Im Display erscheint ein Informationstext, der Sie noch einmal über Ihre Auswahl und deren Auswirkungen informiert.

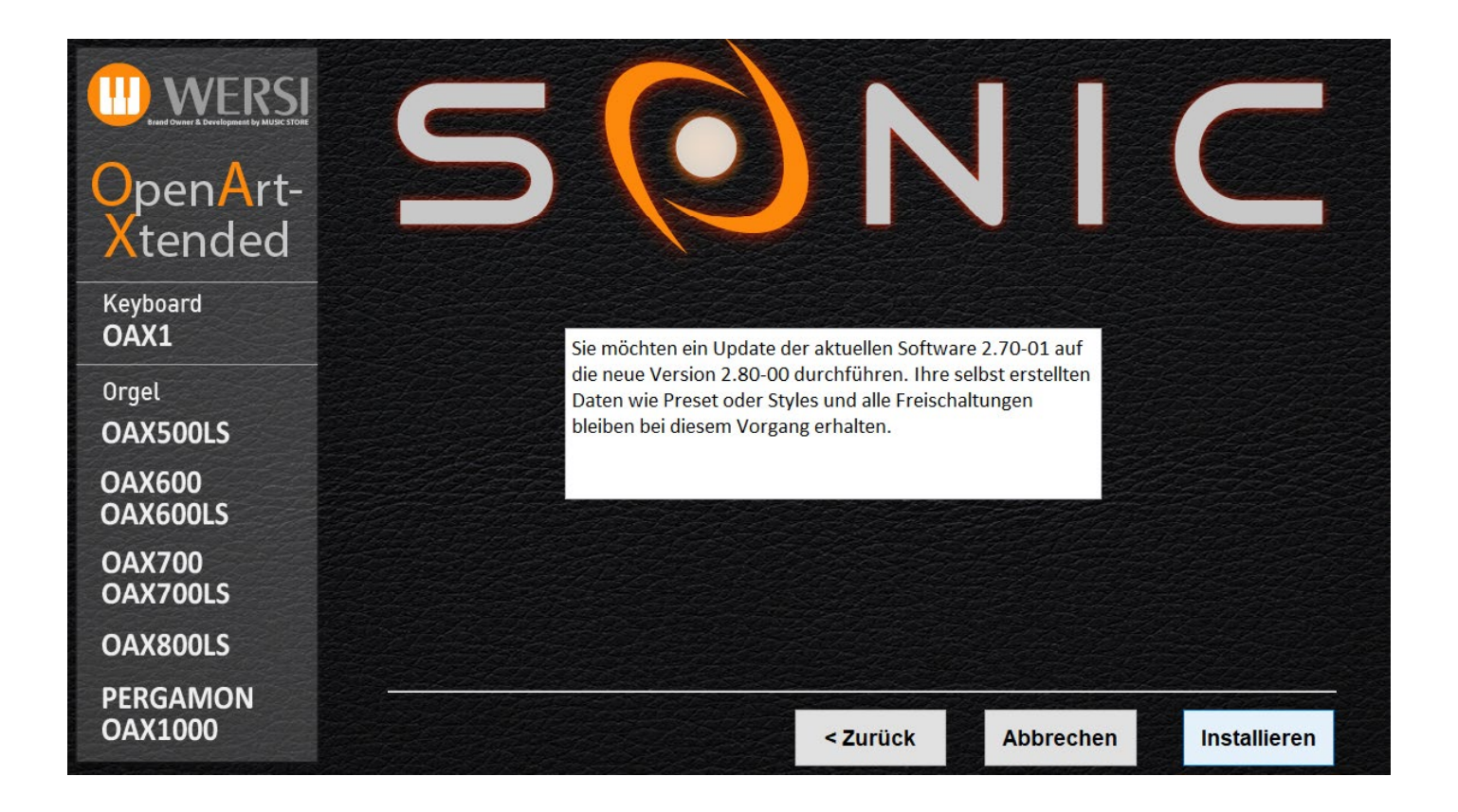

**13.** Mit **Installieren** wird die Installation gestartet. Mit **Zurück** gehen Sie wieder auf die Auswahlseite und mit **Abbrechen** können Sie das Installationsprogramm beenden.

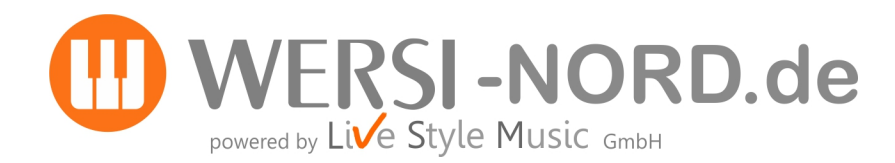

**14.** Haben Sie Installieren gewählt, werden die neuen Daten nun auf die Festplatte des Instruments kopiert. Nach erfolgreicher Installation erscheint am Ende die Meldung:

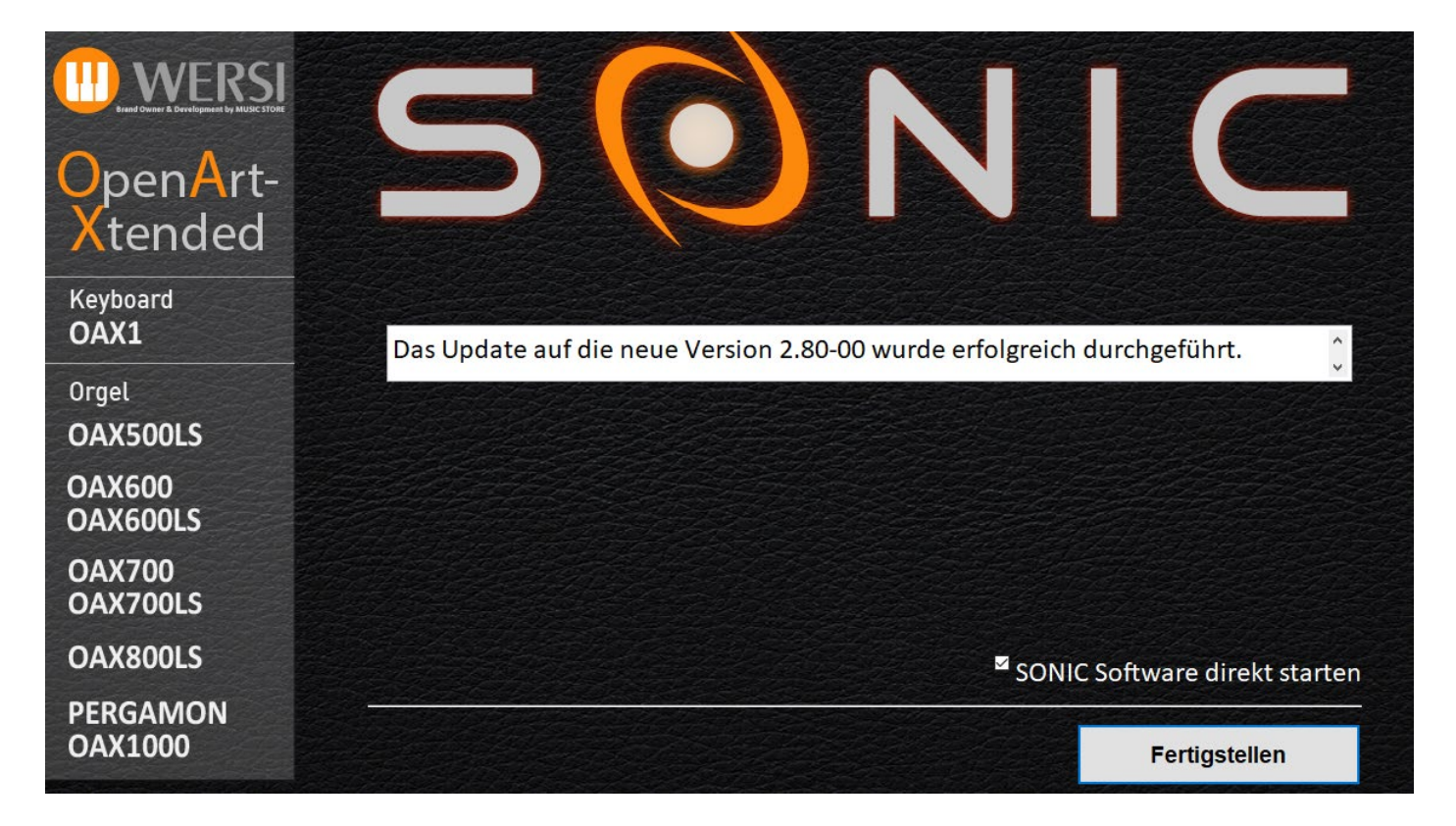

**15.** Drücken Sie auf **Fertigstellen** und das Instrument wird nun mit der neuen OAX- Software gestartet.